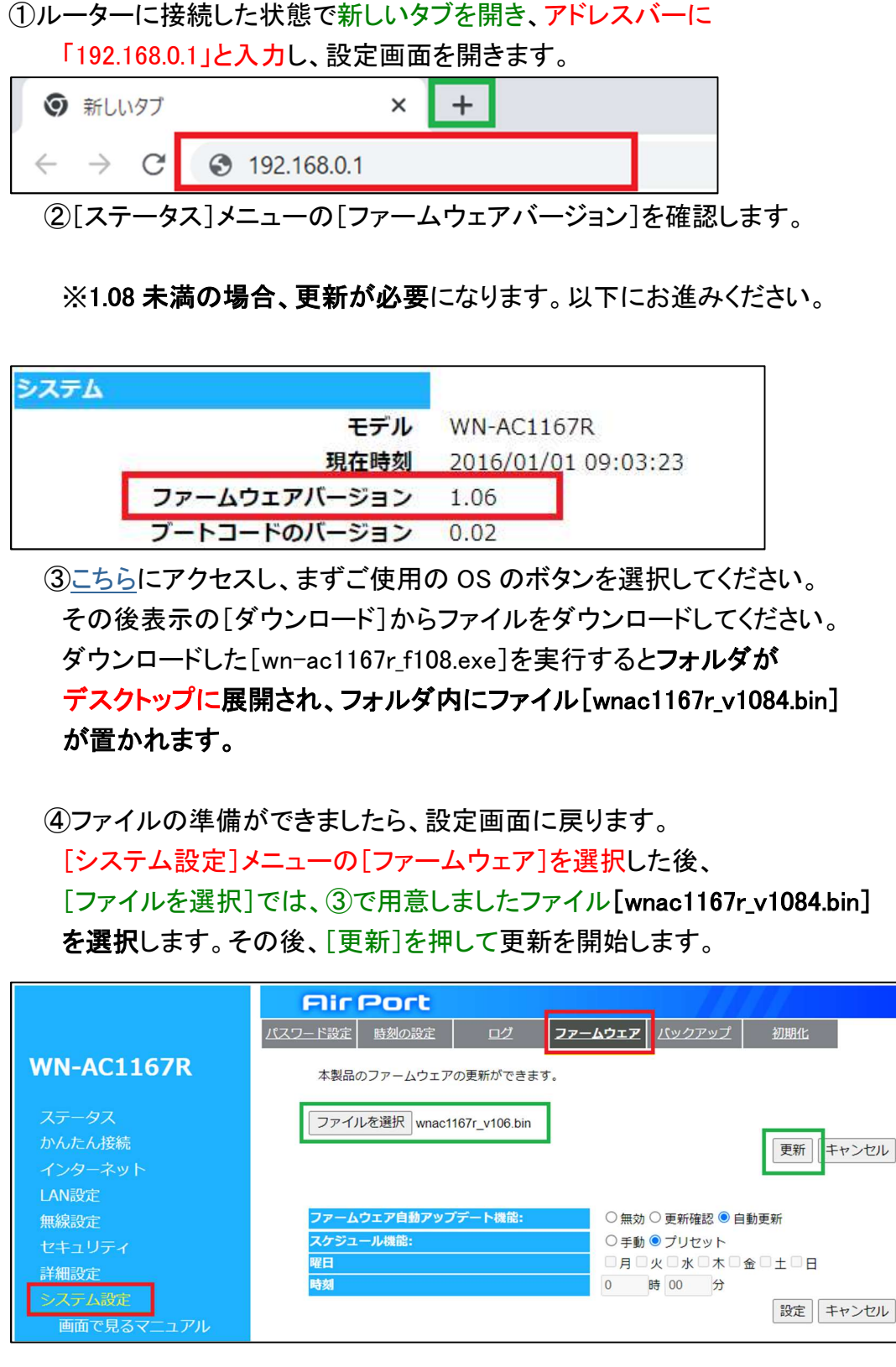

⑤画面に表示される残り時間が0になり、[ステータス]メニューが再表示されるか、 電源ランプが再点灯するまでは電源を抜かずにお待ちください。

以上でファームウェアの更新は完了となります。